# 音声が出ないときの対処方

① 画面下部のマイクマークを確認してください。

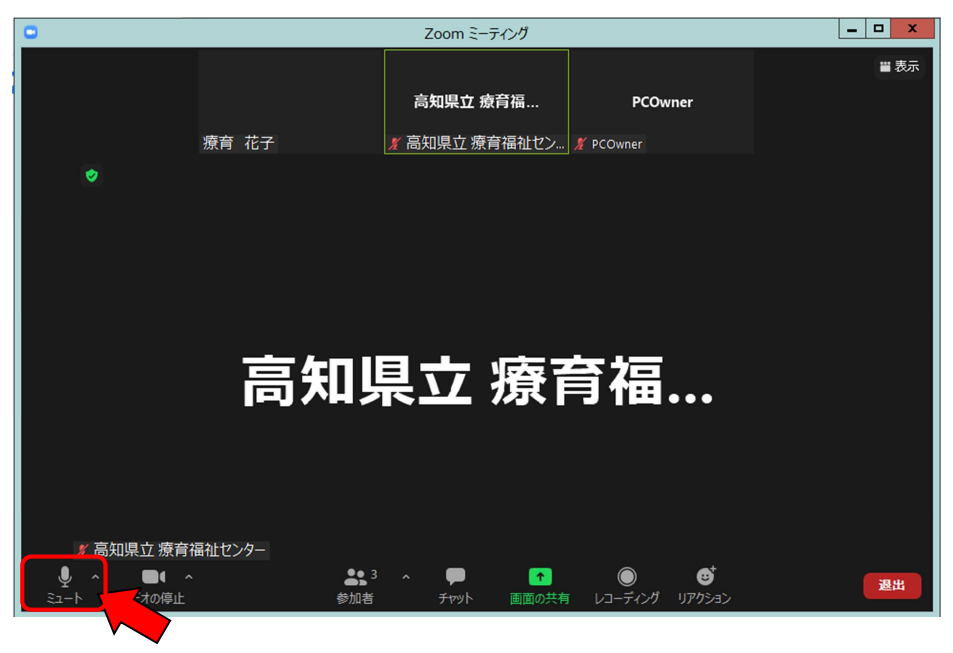

★ヘッドフォンマークになっていませんか?

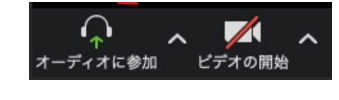

左記のようにヘッドフォンのマークが出ていたら、音声付きで参加できていません。「オーディオに参加」をクリックしてください。上のようにマイクのマークが 出れば OK です。

★マイクがミュートになっていませんか?

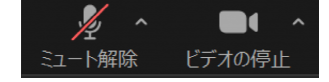

左記のようにマイクがミュート状態ではありませんか?マイクのマークをクリック して「ミュート解除」してください。

# **②** パソコンのスーピーカーがミュートになっていませんか。

タスクバーのスピーカーに×印がついていたら、スピーカーはミュート状態です。 スピーカーマークをクリックして解除してください。

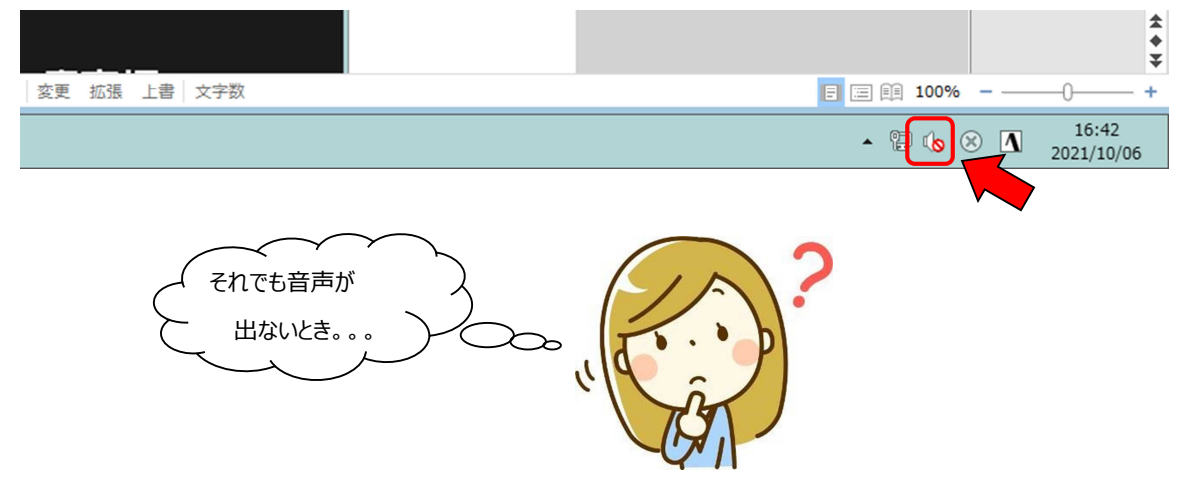

## ③ マイクボタン横の上矢印をクリックし、「スピーカー&マイクをテストする」をクリックします。

| マイク<br>マイク肥料 (Realitek High Definitio<br>マ シスナムと同じ                                                                                                    | a Audio(SST))      |                   |            |            |                 | 2               |                         |
|----------------------------------------------------------------------------------------------------|--------------------|-------------------|------------|------------|-----------------|-----------------|-------------------------|
| スピーカー<br>スピーカー(Realtak High Definition<br>イ 9スアムと同じ                                                                                                    | n Audio(SST))      |                   | 西面相共       | fi         |                 | 他の人を招待          |                         |
| スピーカー&マイクをアストする。<br>電話のオーディオに切り替える。<br>コンピューターのオーディオから適出<br>オーディオ数定                                                                                                    |                    | ]                 |            |            |                 |                 |                         |
| ина – типа – така – така – типа – типа<br>- типа – типа – типа – типа – типа – типа – типа – типа – типа – типа – типа – типа – типа – типа – типа – типа – типа – типа – типа – типа – типа – типа – типа – типа – типа – типа – типа – типа – типа – типа – типа – типа – типа – т | <b>9</b><br>1707-1 | 2 1<br>193020/070 | ,<br>Firsh | *<br>#8686 | ^ ()<br>10-7177 | 71-4779F (1932) | ≳- <del>7</del> 12//087 |

| スピーカーをテスト中             |
|------------------------|
| 着信音が聞こえますか。            |
| (#L1) (JL)え            |
| スピーカー1: システムと同じ 、      |
|                        |
|                        |
| マイクをテスト中               |
| 話してから話をやめます、返答が聞こえますか。 |
| (JtJ) (JtJ)            |
| マイク1: システムと同じ 、        |
|                        |

「着信音が聞こえますか。」と表示され、スピーカーから 音が鳴ります。聞こえる場合には「はい」、聞こえない場 合には「いいえ」をクリックし聞こえるスピーカーに切り替 えます。

「話してから話をやめます、返答が聞こえますか。」と表示されます。マイクが動作している場合、声を発すると遅れて返答が返ってきます。返ってきたら「はい」、返ってこなければ「いいえ」をクリックして入力可能なマイクに切り替えます。

それでも音声が出ない場合。。。

# ④ PC の不具合も考えられます。

Zoom を退室してパソコンを再起動してください。 再起動後に改めて Zoom に入ると解決する可能性があります。

#### 5 アプリをご利用の方は、Zoomが最新のバージョンになっているか確認してください。

確認は、アプリの「設定」からおこなえます。 詳細は、Zoom のヘルプセンターを御覧ください。 https://support.zoom.us/hc/ja/articles/201362393-Zoom-